## Installazione rete wifi con Sistema operativo Windows vista

#### Requisiti Software

Microsoft windows vista aggiornato con tutte le patch disponibili. Si raccomanda di collegarsi al sito microsoft windows update per ottenere gli aggiornamenti più recenti del sistema.

Scheda di rete wifi compatibile con i seguenti standard radio:

IEEE802.11b (11Mbps)

IEEE802.11g (54Mbps)

E' importante assicurasi che la scheda di rete sia correttamente installata sul pc portatile. Si rimanda alla documentazione su installazione scheda e ottenimento dei driver più aggiornati.

### Configurazione rete unibgfreenet

Di seguito verrà illustrato come è possibile configurare la rete unibgfreenet su un computer che monta il sistema operativo windows VISTA. Per eseguire le istruzioni sotto elencate è necessario essere amministratori della macchina.

- Accedere al proprio terminale
- Attivare la scheda di rete wifi (i modi per attivare la scheda di rete sono diversi in base all'hardware utilizzato, perciò si rimanda alla manualistica del produttore).

#### Fare click su start-impostazioni-pannello di controllo

| Cor      | mpu          | uter Nuova cartella      |                                     |         |
|----------|--------------|--------------------------|-------------------------------------|---------|
| In<br>Ex | tern<br>plor | et<br>rer                |                                     |         |
| Pan      | nell         | 7<br>Jo di               |                                     |         |
| D        | İ.           | Adobe •                  |                                     |         |
| j        | Ĩ.           | Microsoft Office         |                                     |         |
| ť        | <b>W</b>     | Centro soluzioni HP      |                                     |         |
| slo<br>S |              | Program Updates          |                                     |         |
|          |              | Programmi predefiniti    |                                     |         |
|          | ě            | Windows Update           |                                     |         |
|          | Ì            | WinZip                   |                                     |         |
| 6        |              | Programmi                |                                     |         |
| e        |              |                          |                                     |         |
|          | 少<br>7.      |                          | 🖉 Pannello di controllo             | Cestino |
| (        | 5            | Geree                    | 😰 Connessioni di rete               |         |
| sta 🗸    | ົ            | Ceida a succesta tarria  | Stampanti                           |         |
| vs VI    | 9            | Guida e supporto tecnico | ana delle applicazioni e menu start |         |
|          | 2            | Esegui                   |                                     |         |
| 2        | D            | Chiudi sessione          |                                     |         |

#### Doppio click su centro connessioni di reti

| Pannello di cor                                                        | atrollo                 |                            |                              |                             |                             |                              |                              |                             |                              | <b>* *</b>                      | erca :                 |                           |
|------------------------------------------------------------------------|-------------------------|----------------------------|------------------------------|-----------------------------|-----------------------------|------------------------------|------------------------------|-----------------------------|------------------------------|---------------------------------|------------------------|---------------------------|
| File Modifica Visualizza Strum                                         | enti ?                  |                            |                              |                             |                             |                              |                              |                             |                              |                                 |                        |                           |
| Pagina iniziale Pannello di<br>controllo<br>• Visualizzazione classica | Nome<br>Account utente  | Categoria                  | Audio                        | AutoPlay                    | Barra delle<br>applicazioni | Caratteri                    | Centro accesso<br>facilitato | Centro attività<br>iniziali | Centro backu<br>e ripristino | Centro<br>connessioni           | Centro PC<br>portatile | Centro<br>sicurezza PC    |
|                                                                        | Centro<br>sincronizzazi | Controllo<br>genitori      | Data e ora                   | Dispositivi<br>Bluetooth    | Gest. stili di<br>stampa A  | Gestione colori              | Gestione<br>dispositivi      | Gestione<br>plotter         | HP Wireless<br>Assistant     | Impostazioni<br>Tablet PC       | Iniziatore iSCSI       | Installazione<br>hardware |
|                                                                        | Java                    | Mouse                      | NVIDIA<br>Control Panel      | ODBC                        | Opzioni cartella            | Opzioni di<br>indicizzazione | Opzioni<br>internazionali    | Opzioni<br>Internet         | Opzioni<br>modem             | Opzioni<br>risparm              | Penna e<br>dispositivi | Periferiche di<br>gioco   |
|                                                                        | Personalizzaz           | Persone nelle<br>vicinanze | Posta<br>elettronica         | Program<br>Updates          | Programmi e<br>funzionalità | Programmi<br>predefiniti     | Proprietà di<br>Windows      | QuickTime                   | Scanner e<br>fotocame        | Segnalazioni di<br>problemi e s | Sintesi vocale         | <b>Sistema</b>            |
|                                                                        | Speech<br>Recogniti     | Stampanti                  | Strumenti di<br>amministrazi | Strumenti e<br>informazioni | Supporto<br>infrarossi      | Castiera                     | Windows<br>Anytim            | Windows<br>CardSpace        | Windows<br>Defender          | Windows<br>Firewall             | Windows<br>SideShow    | Windows<br>Update         |

#### Doppio click su connessioni di reti

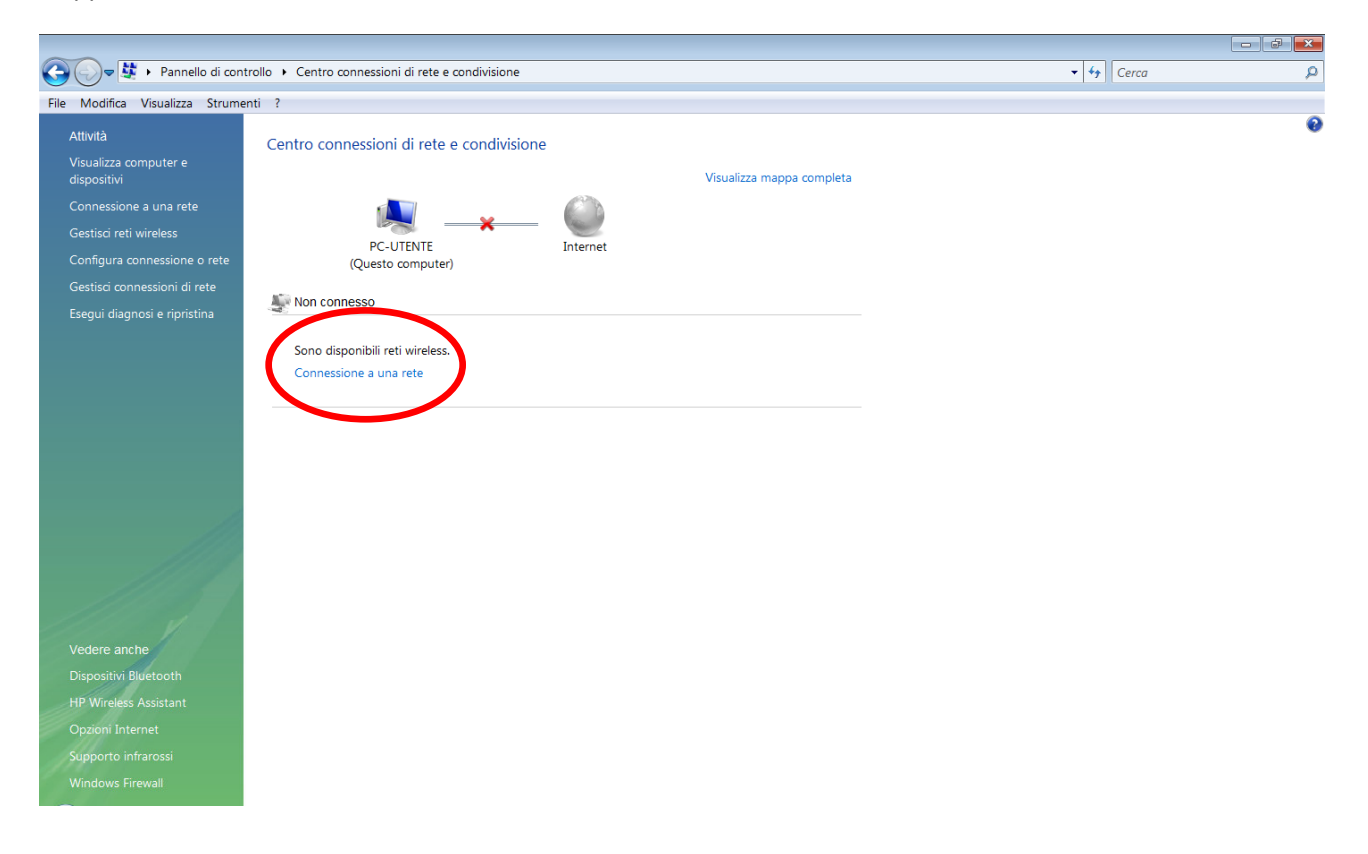

#### Fare click su proprietà

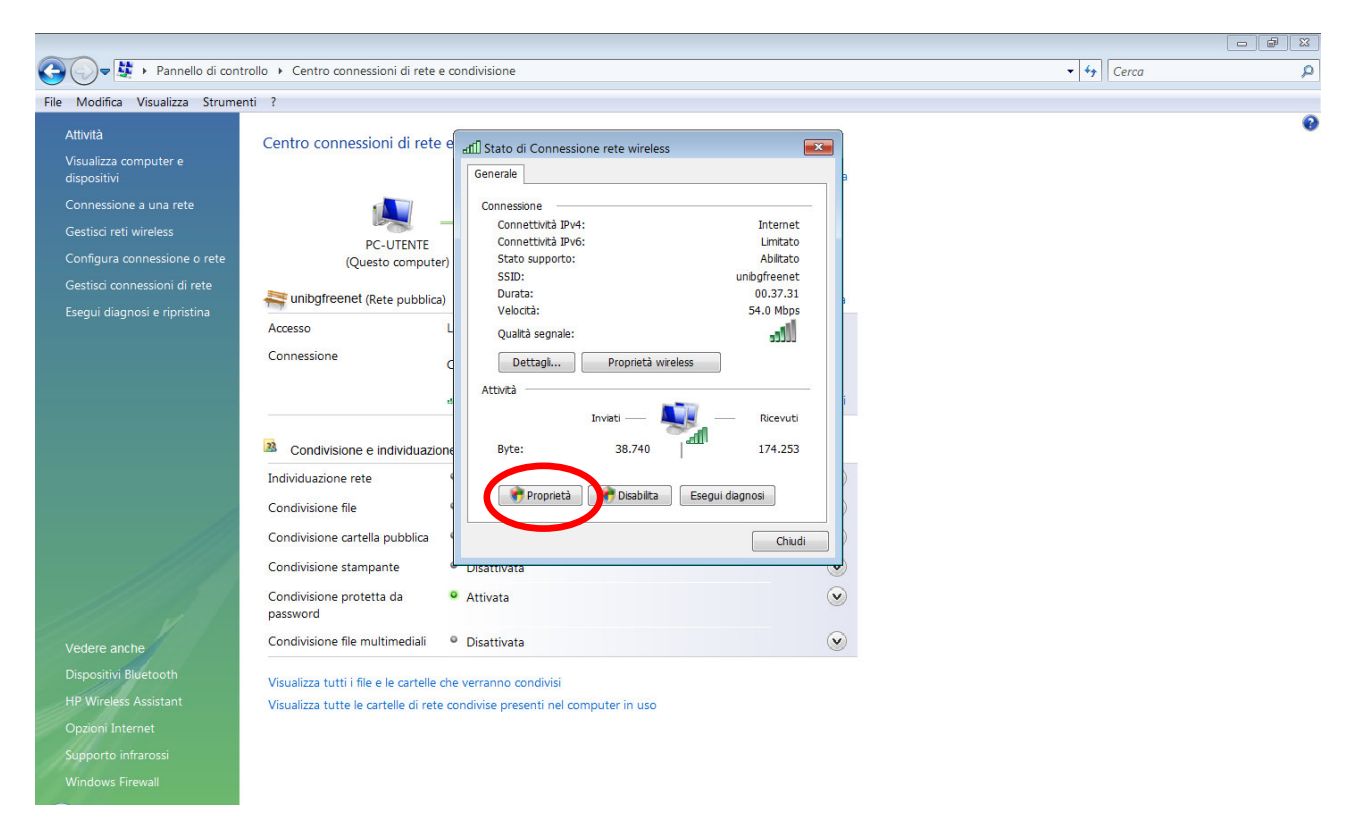

#### Selezionare protocollo internet TCP/IP ipv4 e cliccare su proprietà.

| File Modifica Visualizza Strume                                                                                                    | nti ?                                                                                                    |  |
|----------------------------------------------------------------------------------------------------|----------------------------------------------------------------------------------------------------|--|
| File         Modifica         Visualizza         Strume           Attività         Attività         Visualizza computer e dispositivi         dispositivi           Connessione a una rete         Gestisci reti wireless         Gestisci reti wireless           Gestisci connessione o rete         Gestisci connessioni di rete           Esegui diagnosi e ripristina         Strume | Accesso       Connessione         Connessione       Condivisione         Connessione       Condivisione         Connessione       Condivisione rete         Condivisione rete       Condivisione rete         Condivisione rete       Condivisione rete         Condivisione rete       Condivisione rete         Condivisione rete       Condivisione rete         Condivisione rete       Condivisione rete         Condivisione rete       Condivisione rete         Condivisione rete       Condivisione rete         Condivisione rete       Condivisione rete         Condivisione rete       Condivisione rete |  |
| Vedere anche<br>Dispositivi Bluetooth<br>HP Wireless Assistant<br>Opzioni Internet<br>Supporto infrarossi                                                                                                    | Condivisione cartella pubblica<br>Condivisione stampante<br>Condivisione protetta da<br>password<br>Condivisione file multimediali<br>Obsattivata<br>Visualizza tutti i file e le cartelle che verranno condivisi<br>Visualizza tutte le cartelle di rete condivise presenti nel computer in uso                                                                                                    |  |

Assicurarsi che siano impostate le proprietà come segue:

- Ottieni automaticamente Idirizzo IP
- Ottieni indirizzo server Dns Automaticamente
- Premere ok per salvare le modifiche

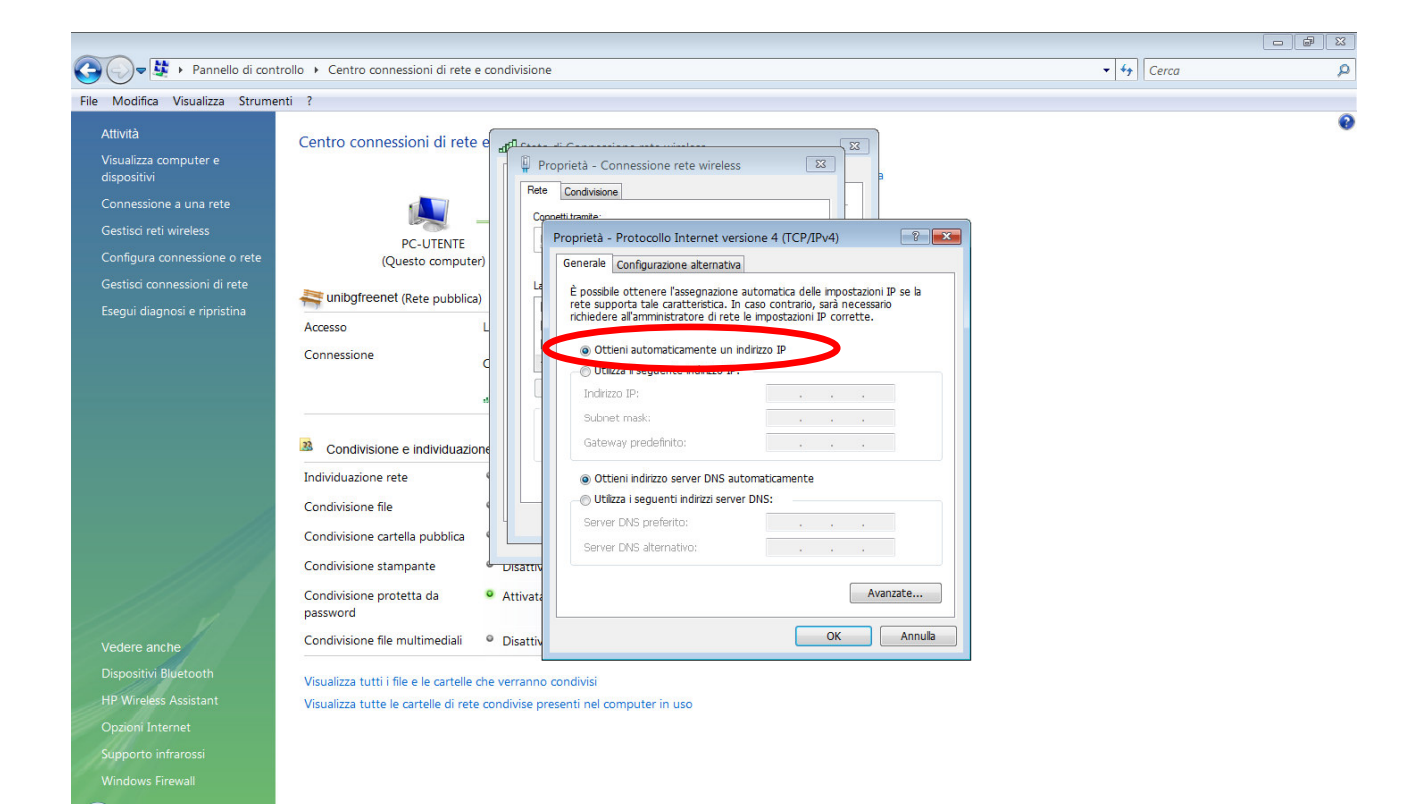

Selezionare Connessioni Reti senza fili

| Connessione a una rete<br>Selezionare la rete a cu                  | i connettersi                        |                  |
|---------------------------------------------------------------------|--------------------------------------|------------------|
| Connessione rete wireless                                           |                                      |                  |
| 3Com                                                                | Rete protetta                        | , litter         |
| test                                                                | Rete protetta                        | = Ülee           |
| unibgfreenet                                                        | Rete protetta                        | liter            |
|                                                                     | Rete protetta                        | , lite           |
| <u>Configura una connessione c</u><br>Apri Centro connessioni di re | <u>una rete</u><br>te e condivisione |                  |
|                                                                     |                                      | Connetti Annulla |

| ~~~~                                                         |                                                           |            |                                                |              |                |
|--------------------------------------------------------------|-----------------------------------------------------------|------------|------------------------------------------------|--------------|----------------|
| 🕞 💬 💐 🕨 Pannello di contr                                    | rollo 🔸 Centro connessioni di rete e condivisione         |            |                                                | Cerca        | Q              |
| File Modifica Visualizza Strumer                             | nti ?                                                     |            |                                                |              | 0              |
| Attività<br>Visualizza computer e<br>dispositivi             | Centro connessioni di rete e condivisione                 |            | Visualizza mappa completa                      |              | v              |
| Connessione a una rete<br>Gestisci reti wireless             | 💐 —×—                                                     | $\bigcirc$ | (                                              |              |                |
| Configura connessione o rete<br>Gestisci connessioni di rete | PC-UTENTE<br>(Questo computer)                            | Internet   | 🕞 🍄 Connessione a una rete                     |              |                |
| Esegui diagnosi e ripristina                                 | Non connesso                                              |            | Selezionare la rete a cui connettersi          |              |                |
|                                                              | Sono disponibili reti wireless.<br>Connessione a una rete |            | Mostra Tutte   Connessione rete wireless       | ^            | <del>4</del> 7 |
|                                                              |                                                           |            | 3Com Rete protetta                             | lite-        |                |
|                                                              |                                                           |            | test Rete protetta                             | llte.        | . =            |
|                                                              |                                                           |            | NETGEAR Rete protetta                          | 1            |                |
|                                                              |                                                           |            | Configura una connessione o una rete           | 633.0        | Ŧ              |
| Vedere anche                                                 |                                                           |            | Apri Centro connessioni di rete e condivisione |              | _              |
| Dispositivi Bluetooth<br>HP Wireless Assistant               |                                                           |            |                                                | Connetti Ann | Julla          |
| Opzioni Internet<br>Supporto infrarossi                      |                                                           |            |                                                |              |                |
| Windows Firewall                                             |                                                           |            |                                                |              |                |

- Selezionare la rete unibgfreenet e cliccare su connetti
- Inserire la chiave di rete wpa. Per ottenere la chiave di rete è necessario spedire una mail al seguente indirizzo *wifi-wpa@unibg.it*.
- Fare click su Ok per salvare le impostazioni

| Contro connessioni di rete e condivisione     Cerca     Cerca     C | ~~~~                                 |                                                     |                                                                                                    |                |   |
|----------------------------------------------------------------------------------------------------|--------------------------------------|-----------------------------------------------------|----------------------------------------------------------------------------------------------------|----------------|---|
| File       Modifica       Visualizza       Strumenti       ?         Attività       Visualizza computer e dispositivi       Centro connessioni di rete e condivisione         Connessione a una rete       Gestisci reti wireless       Centro connessioni di rete e condivisione         Configura connessioni di rete       PC-UTENTE (Questo computer)         Gestisci connessioni di rete       Ecqui diagnosi e ripristina                                                                                                    | 🕒 💭 🗢 💐 🕨 Pannello di cor            | ntrollo 🔸 Centro connessioni di rete e condivisione | •                                                                                                    | <b>↓</b> Cerca | Q |
| Attività       Centro connessioni di rete e condivisione         Visualizza computer e dispositivi       Visualizza mappa completa         Connessione a una rete       Visualizza mappa completa         Gestisci reti wireless       PC-UTENTE         Configura connessioni di rete       Visualizza mappa completa         Gestisci connessioni di rete       PC-UTENTE         Gestisci connessioni di rete       Cuesto computer)         Visualizza mappa completa       Internet                                                                                                    | File Modifica Visualizza Strum       | enti ?                                              |                                                                                                    |                |   |
| Visualizza computer e dispositivi     Visualizza computer e Visualizza mappa completa       Connessione a una rete     Visualizza mappa completa       Gestisci reti wireless     PC-UTENTE       Configura connessione o rete     (Questo computer)       Gestisci connessioni di rete     Visualizza mappa completa       Esequi diagnosi e ripristina     Visualizza mappa completa                                                                                                    | Attività                             | Centro connessioni di rete e condivisio             | ne la la la la la la la la la la la la la                                                                          |                | 0 |
| Connessione a una rete       Internet         Gestisci reti wireless       PC-UTENTE         Configura connessione o rete       (Questo computer)         Gestisci connessioni di rete       Esequi diagnosi e ripristina         Esequi diagnosi e ripristina       Internet                                                                                                    | Visualizza computer e<br>dispositivi |                                                     | Visualizza mappa completa                                                                                          |                |   |
| Gestisci reti wireless     PC-UTENTE     Internet       Configura connessione o rete     (Questo computer)     Image: Comparison of the second second s                                                                   | Connessione a una rete               | 🔍 🛶                                                 | - O                                                                                                    |                |   |
| Gestis connessioni di rete<br>Esequi diagnosi e ripristina<br>Esequi diagnosi e ripristina                                                                                                    | Configura connessione o rete         | PC-UTENTE<br>(Questo computer)                      | Internet                                                                                                    |                |   |
| Esequi diagnosi e ripristina 🥌 Non connesso 🌍 😳 Connessione a una rete                                                                                                    | Gestisci connessioni di rete         | (Questo computer)                                   |                                                                                                    |                |   |
|                                                                                                    | Esegui diagnosi e ripristina         | Non connesso                                        | G 😰 Connessione a una rete                                                                                         |                |   |
| Sono disponibili reti wireless. Digitare la chiave di protezione di rete o la passphrase per unibgfreenet                                                                                                    |                                      | Sono disponibili reti wireless.                     | Digitare la chiave di protezione di rete o la passphrase per unibgfreenet                                          |                |   |
| Connessione a una rete<br>La persona che ha configurato la rete può comunicare la chiave o la passphrase.                                                                                                    |                                      | Connessione a una rete                              | La persona che ha configurato la rete può comunicare la chiave o la passphrase.                                    |                |   |
|                                                                                                    |                                      |                                                     |                                                                                                    |                |   |
| Chiave o passphrase di protezione:                                                                                                    |                                      |                                                     | Chiave o passphrase di protezione:                                                                                 |                |   |
|                                                                                                    |                                      |                                                     |                                                                                                    |                |   |
|                                                                                                    |                                      |                                                     | Visuana constani                                                                                                   |                |   |
|                                                                                                    | 1113                                 |                                                     |                                                                                                    |                |   |
|                                                                                                    | 1113                                 |                                                     |                                                                                                    |                |   |
|                                                                                                    | 1111 1                               |                                                     |                                                                                                    |                |   |
| Vedere anche Se si dispone di un <u>'unità memoria flash USB</u> con le impostazioni di rete per<br>unibofrenet i inserida ora                                                                                                    | Vedere anche                         |                                                     | Se si dispone di un' <u>unità memoria flash USB</u> con le impostazioni di rete per<br>unibofreenet, inserida ora. |                |   |
| Dispositivi Bluetooth                                                                                                    | Dispositivi Bluetooth                |                                                     |                                                                                                    |                |   |
| Opzioni Internet Connetti                                                                                                    | Opzioni Internet                     |                                                     | Connetti                                                                                                    | Annulla        |   |
| Supporto infrarossi                                                                                                    | Supporto infrarossi                  |                                                     |                                                                                                    |                |   |
| Windows Firewall                                                                                                    | Windows Firewall                     |                                                     |                                                                                                    |                |   |

A questo punto il Pc si connetterà alla rete unibgfreenet. In basso a destra dovrebbe apparire un'icona come segue

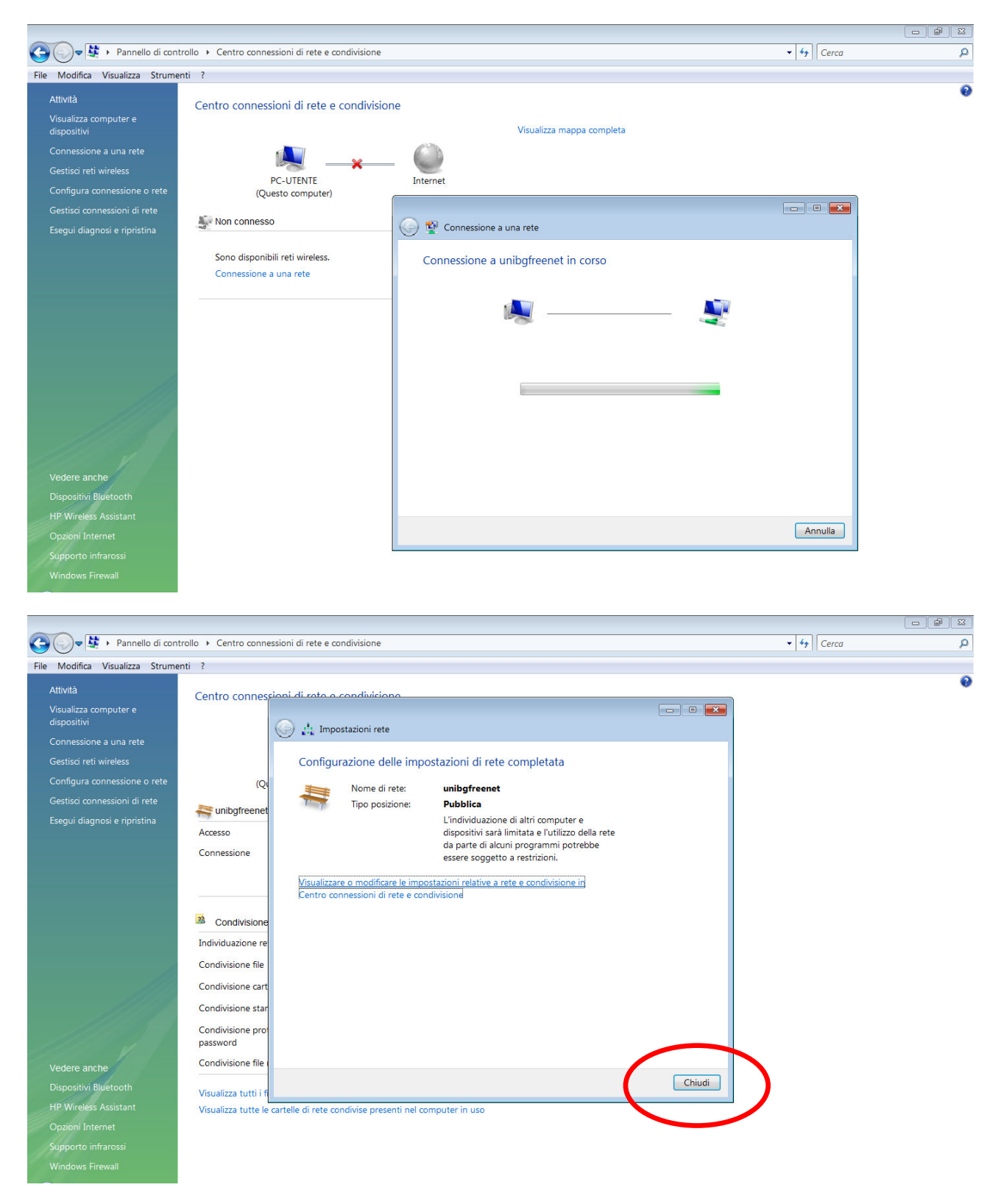

Aprire il proprio web browser (internet exploer, mozzilla firefox, opera). Apparirà la seguente pagina web

| A week with the set of the set                                                                                                    |                                                                                        |                          |
|----------------------------------------------------------------------------------------------------|----------------------------------------------------------------------------------------|--------------------------|
| C vini nomesia degli suoli di bergamo - vindovis internet explorer                                                                                                    | T to X Vahool Italia                                                                   |                          |
|                                                                                                    |                                                                                        | 6                        |
| Hie Modifica Visualizza Pretenti strumenti ?                                                                                                    |                                                                                        | 🗥                        |
| Coogle C, • Cerca + S S X + T segnalion + S 4 bloccati Controlio + Invia av S                                                                                                    | Umposta:                                                                               | zioni                    |
| 😭 🚱 🌈 🕊 - Fi Università degli Studi di Bergamo                                                                                                    | h 🔻 🔝 👻 🖶 🔹 📴 Pagina 🔻 🎯 S                                                             | Strumenti 🔻              |
| UNIVERSITA' DEGLI STUDI DI BERGAMO                                                                                                    |                                                                                        |                          |
| Username:<br>Password:<br>Login                                                                                                    |                                                                                        |                          |
| Attenzione: L'accesso alle informazioni e i contenuti attraverso questa rete sono riservati. Solo utenti autorizzati possono accedere al sistema. L'Università si riserva il diritto di monitorare l'u o l'accesso non autorizzato potrà essere perseguito a norma di legge.                                                                                                    | uso della rete in ogni momento e in ogni o                                             | ra. L'abuso              |
| WARNING: Access to the information and contents available through this network are proprietary and confidential. Only authorized users may access this system. You may use the information<br>intended and authorized. We reserve the right to monitor your use of this network at any time and in any manner. Misuse or unauthorized access may result in legal prosecution, penalties or<br>terms and conditions of employment. | in and contents solely in the manner for w<br>enforcement of regulations governing con | /hich it is<br>iduct and |
|                                                                                                    |                                                                                        |                          |
|                                                                                                    |                                                                                        |                          |
|                                                                                                    |                                                                                        |                          |
|                                                                                                    |                                                                                        |                          |
|                                                                                                    |                                                                                        |                          |
|                                                                                                    |                                                                                        |                          |
|                                                                                                    |                                                                                        |                          |
|                                                                                                    |                                                                                        |                          |
|                                                                                                    |                                                                                        |                          |
|                                                                                                    |                                                                                        | 10001                    |
| Fine Modalità pr                                                                                                    | otetta: disattivata                                                                    | ≪100% ▼                  |

Inserire il proprio username e password negli appositi campi (utilizzare le stesse credenziali dello sportello web studenti), fare click su login.

| 🖉 Wi-fi Università degli Studi di Bergamo - Windows Internet Explorer                                                                                                    |                                                                                                    |
|----------------------------------------------------------------------------------------------------|----------------------------------------------------------------------------------------------------|
|                                                                                                    | 🛨 😽 🗙 🛛 Yahoo! Italia 🖉 👂                                                                                                    |
| File Modifica Visualizza Preferiti Strumenti ?                                                                                                    |                                                                                                    |
| Coogle 📿 🗸 Cerca 4 🧔 🚱 👪 🗸 Segnalibri - 🥸 4 bloccati 🛛 🏷 Controllo - 🍙 Invia a- 🖉                                                                                                    | 🔘 Impostazioni+ 🛛 🛖                                                                                                    |
| 😭 🏟 🖉 Wi-fi Università degli Studi di Bergamo                                                                                                    | 🐴 👻 🗟 👻 🖶 👻 Pagina 👻 🎯 Strumenti 👻                                                                                                    |
| UNIVERSITA' DEGLI STUDI DI BERGAMO<br>UNIBGFREENET                                                                                                    |                                                                                                    |
| Username:<br>Password: ••••••••••••••••••••••••••••••••••••                                                                                                    |                                                                                                    |
| Attenzione: L'accesso alle informazioni e i contenuti attraverso questa rete sono riservati. Solo utenti autorizzati possono accedere al sistema. L'Università si riserva il diritto d<br>o l'accesso non autorizzato potrà essere perseguito a norma di legge.<br>WARNING: Access to the information and contents available through this network are proprietary and confidential. Only authorized users may access this system. You may use<br>intended and authorized. We reserve the right to monitor your use of this network at any time and in any manner. Misuse or unauthorized access may result in legal prosecution<br>terms and conditions of employment. | i monitorare l'uso della rete in ogni momento e in ogni ora. L'abuso<br>the information and contents solely in the manner for which it is<br>n, penalties or enforcement of regulations governing conduct and |
|                                                                                                    |                                                                                                    |
|                                                                                                    |                                                                                                    |
|                                                                                                    |                                                                                                    |
|                                                                                                    |                                                                                                    |
|                                                                                                    |                                                                                                    |
|                                                                                                    |                                                                                                    |
|                                                                                                    |                                                                                                    |
|                                                                                                    |                                                                                                    |
|                                                                                                    | *                                                                                                    |

| 😥 Wi-fi Università degli Studi di Bergamo - Windows Internet Explorer                                                                                                    |                                  |
|----------------------------------------------------------------------------------------------------|----------------------------------|
| U v v v v v v v v v v v v v v v v v v v                                                                                                    | ۶ ج                              |
| File Modifica Visualizza Preferiti Strumenti ?                                                                                                    |                                  |
| Coogle 🖸 - Cerca i 🤣 😏 🎽 🗘 Segnalibri - 🖗 4 bloccati   🥸 Controllo - 🍙 Invia a - 🅖                                                                                                    | ostazioni+  🕀 🗸                  |
| 😭 🏘 🥙 🖉 Wi-fi Università degli Studi di Bergamo 👘 🔹 🔂 🤋 🖶 😨 Pagina 🖛                                                                                                    | ③ Strumenti 👻                    |
| UNIVERSITA' DEGLI STUDI DI BERGAMO                                                                                                    |                                  |
| Completamento automatico password                                                                                                    |                                  |
| Memorizzare la password?     Épossible memorizzare la password in Internet Explorer in modo da non doverte ridigitare alla visita successiva     Non richedere salivataggio password                                                                                                    |                                  |
| Attenzione: L'accesso alle informazioni e i contenuti attraverso questa rete sono riserve il diritto di monitorare l'uso della rete in ogni momento e in ogni o l'accesso no nattorizzato porti e essere preveguito a norma di legge.                                                                                                    | gni ora. L'abuso                 |
| WARNING: Access to the information and contents available through this network are proprietary and confidential. Only authorized users may access this system. You may use the information and contents solely in the manner f<br>intended and authorized. We reserve the right to monitor your use of this network at any time and in any manner. Nisuse or unauthorized access may result in legal prosecution, penalties or enforcement of regulations governing<br>terms and conditions of employment. | for which it is<br>g conduct and |
|                                                                                                    |                                  |
|                                                                                                    |                                  |
| https://wifisw01.intranet.unibg.it/aaa/webaaa.html?wbaredirect=http://runonce.msn.com/?v=msgrv75                                                                                                    | €100% -                          |

Ignorare il seguente avviso di errore del certificato e cliccare su "continuare con il sito web (scelta non consigliata

| 🏉 Errore di certificato: esplorazione bloccata - W                     | indows Internet Explorer                                                    |                                                    |
|------------------------------------------------------------------------|-----------------------------------------------------------------------------|----------------------------------------------------|
| 🚱 🔾 🔻 🙋 https://wifisw01.intranet.unibg.it,                            | aaa/webaaa.html?wbaredirect=http://runonce.msn.com/?v=msgrv75               | - 4 X Yahool Italia 🖉 -                            |
| File Modifica Visualizza Preferiti Strument                            | ?                                                                           |                                                    |
| Google 🕞 🔹 Cerca 🖓 🧔                                                   | 肇 🚰 👻 🙀 Segnalibri 🛛 🕸 4 bloccati 🛛 🏷 Controllo 👻 🍺 Invia a 🕶 🌽             | 🔘 Impostazioni+ 🛛 🕀                                |
| 😭 🏟 🏉 Errore di certificato: esplorazione bl                           | occata                                                                      | 🛅 🔻 🖾 👻 🖶 👻 Pagina 🔻 🍥 Strumenti 👻                 |
| Si è verificato un problem                                             | a con il certificato di protezione del sito Web.                            | A                                                  |
| Il certificato di protezione pre<br>certificazione disponibile nell'   | sentato dal sito Web non è stato emesso da un'Autorità di<br>elenco locale. |                                                    |
| l problemi relativi al certificato<br>l'utente o di intercettare i dat | di protezione possono indicare un tentativo di ingannare inviati al server. |                                                    |
| È consigliabile chiudere la p                                          | igina Web e interrompere l'esplorazione del sito Web.                       |                                                    |
| 🖉 Fare clic qui per chiudere la                                        | pagina Web.                                                                 |                                                    |
| Continuare con il sito Web                                             | (scelta non consigliata).                                                   |                                                    |
| Olteriori informazioni                                                 |                                                                             |                                                    |
|                                                                        |                                                                             |                                                    |
|                                                                        |                                                                             |                                                    |
|                                                                        |                                                                             |                                                    |
|                                                                        |                                                                             |                                                    |
|                                                                        |                                                                             |                                                    |
|                                                                        |                                                                             |                                                    |
|                                                                        |                                                                             |                                                    |
|                                                                        |                                                                             |                                                    |
|                                                                        |                                                                             |                                                    |
| Fine                                                                   |                                                                             | Internet   Modalità protetta: disattivata 🔍 100% 👻 |
|                                                                        |                                                                             |                                                    |

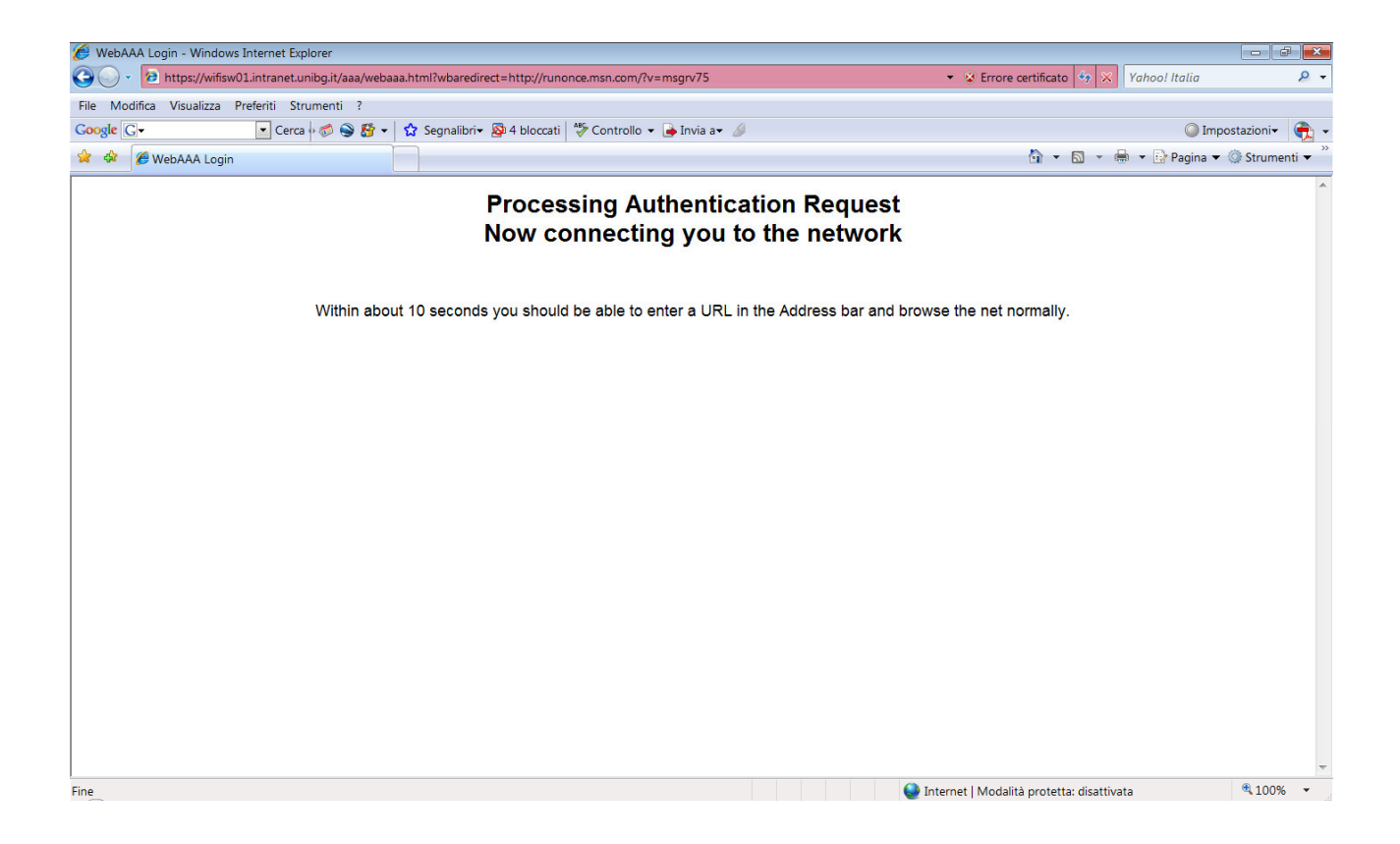

Se le credenziali inserite sono corrette ha inizio il processo di autenticazione. Alla fine del processo apparirà la pagina web da voi richiesta. Se il sito web non venisse visualizzato, chiudere il browser e riaprirlo. Buona navigazione con UNIBGFREENET

# NOTA BENE : il servizio è limitato alla sola navigazione web (http ed https). L'utilizzo di altri protocolli non è consentito.

In ottemperanza di quanto richiesto nel Decreto Ministeriale del 16 Agosto 2005, ai sensi dell'articolo 7, comma4, della legge n. 155 del 31 luglio 2005 (legge Pisanu):

- tutto il traffico Internet viene monitorato e verranno salvate informazioni sui siti web visitati;
- tali informazioni sono salvate con modalità informatiche e potranno essere fornite su richiesta, in conformità al codice di procedura penale, alla Polizia Postale e all'Autorità Giudiziaria;